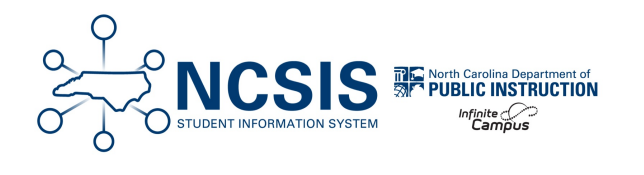

## **Enrolling a New Student**

01/06/2025 11:38 am EST

This article will assist users in properly enrolling a new student who has not attended a North Carolina Public School.

## Navigation: Menu > Student Information > Student Locator Wizard

Enter search criteria for the student- always use the student's legal name. Enter the Last Name, First Name, Date of Birth & Sex or the State ID number.

The Student Locator Wizard searches all person records in your PSU and all person records in the state edition.

Only use the Student Locator Wizard to enroll students. Once you click on a name, you have created a person record in your PSU.

| Studen                 | nt Locator Wiz                                                                     | zard ☆                                                                                             |                                         |                                        |                                       |         |
|------------------------|------------------------------------------------------------------------------------|----------------------------------------------------------------------------------------------------|-----------------------------------------|----------------------------------------|---------------------------------------|---------|
| tudent Loca            | ator                                                                               |                                                                                                    |                                         |                                        |                                       |         |
| To search<br>Hover the | r a student aiready tracke<br>, you must enter the stud<br>cursor over each matchi | a in Campus using the fields<br>ent's State ID, or full legal La<br>ng person to see additional in | st Name, First Na<br>nformation. Select | mum amoun<br>me, and Se<br>a person fr | x. If the System<br>om the list or cl | Prefere |
| Last Name              |                                                                                    | Name                                                                                               | State ID                                | Sex                                    | Birth Date                            | %       |
| First Name             |                                                                                    |                                                                                                    |                                         |                                        |                                       |         |
| Sex                    | <b>~</b>                                                                           |                                                                                                    |                                         |                                        |                                       |         |
| Birth Date             |                                                                                    |                                                                                                    |                                         |                                        |                                       |         |
|                        | OR                                                                                 |                                                                                                    |                                         |                                        |                                       |         |
| State ID               |                                                                                    |                                                                                                    |                                         |                                        |                                       |         |
|                        | Search>                                                                            | 1                                                                                                  |                                         |                                        |                                       |         |
|                        |                                                                                    |                                                                                                    |                                         |                                        |                                       |         |
|                        |                                                                                    |                                                                                                    |                                         |                                        |                                       |         |
|                        |                                                                                    |                                                                                                    |                                         |                                        |                                       |         |
|                        |                                                                                    |                                                                                                    |                                         |                                        |                                       |         |
|                        |                                                                                    |                                                                                                    |                                         |                                        |                                       |         |
|                        |                                                                                    |                                                                                                    |                                         |                                        |                                       |         |
|                        |                                                                                    |                                                                                                    |                                         |                                        |                                       |         |
|                        |                                                                                    |                                                                                                    |                                         |                                        |                                       |         |
|                        |                                                                                    |                                                                                                    |                                         | Crea                                   | ate New Stud                          | dent >  |

If there is not a student match, choose the **Create New Student** option.

| Studen                                | t Locator Wiz                                                                  | zard ☆                                                                                                |                                                                    |                                 |                                                            |                              |                              |
|---------------------------------------|--------------------------------------------------------------------------------|----------------------------------------------------------------------------------------------------|--------------------------------------------------------------------|---------------------------------|------------------------------------------------------------|------------------------------|------------------------------|
| Student Loca                          | tor                                                                            |                                                                                                    |                                                                    |                                 |                                                            |                              |                              |
| Search for<br>To search,<br>Hover the | a student already tracke<br>you must enter the stud<br>cursor over each matchi | ed in Campus using the fields<br>ent's State ID, or full legal Las<br>ng person to see additional inf | provided. A minimun<br>t Name, First Name<br>formation. Select a p | amount<br>and Gen<br>erson from | of data must be<br>der. If the Syste<br>m the list or clic | entere<br>em Pref<br>k the C | d in or<br>erence<br>reate N |
| Last Name                             | Themas                                                                         | Name                                                                                                  | State ID                                                           | Gender                          | Birth Date                                                 | %                            |                              |
| First Name                            | Helly                                                                          | No matches found                                                                                      | olutorio                                                           | Condor                          | Dirtir Dato                                                | ~                            |                              |
| Gender                                | Female V                                                                       | No matches found                                                                                      |                                                                    |                                 |                                                            |                              |                              |
| Birth Date                            |                                                                                |                                                                                                    |                                                                    |                                 |                                                            |                              |                              |
| Middle Name                           |                                                                                |                                                                                                    |                                                                    |                                 |                                                            |                              |                              |
| SSN #                                 |                                                                                |                                                                                                    |                                                                    |                                 |                                                            |                              |                              |
| State ID                              |                                                                                |                                                                                                    |                                                                    |                                 |                                                            |                              |                              |
|                                       | Search>                                                                        |                                                                                                    |                                                                    |                                 |                                                            |                              |                              |
|                                       |                                                                                |                                                                                                    |                                                                    |                                 |                                                            |                              |                              |
|                                       |                                                                                |                                                                                                    |                                                                    |                                 |                                                            |                              |                              |
|                                       |                                                                                |                                                                                                    |                                                                    |                                 |                                                            |                              |                              |
|                                       |                                                                                |                                                                                                    |                                                                    |                                 |                                                            |                              |                              |
|                                       |                                                                                |                                                                                                    |                                                                    |                                 |                                                            |                              |                              |
|                                       |                                                                                |                                                                                                    |                                                                    |                                 |                                                            |                              |                              |
|                                       |                                                                                |                                                                                                    |                                                                    |                                 |                                                            |                              |                              |
|                                       |                                                                                |                                                                                                    |                                                                    | Creat                           | e New Stude                                                | ent >                        |                              |
|                                       |                                                                                |                                                                                                    |                                                                    |                                 |                                                            |                              |                              |

Enter the **Birth Date, Race/Ethnicity** fields, **Birth Country, Birth Verification**, and **Language** fields. You may have to complete the Tribal Enrollment, Date Entered US fields also if applicable.

Note: Please do not update the Name or Date of Birth on this screen.

| Actional Info<br>Suder It Number Actional Info<br>State ID  Control  Protours  Protours Protours  Protours Protours  Protours  Protours  Protours  Protours  Protours  Protours  Protours  Pro                                                               | ouro                      |                           |                    |                    |
|----------------------------------------------------------------------------------------------------|---------------------------|---------------------------|--------------------|--------------------|
| Studen Kumber Automatically Generated State ID Upload Picture Upload Picture First Name Pictor Pictor Picto                                                                   | Person Info               |                           |                    |                    |
| State ID                                                                                                    | Student Number            | Automatically Generated   |                    |                    |
| dentity thro     Friet Name     Middle Name     Suffix       Thromas     Procurs     Upload Picture       RecellEthnicky     No Image Available       is the indivioual HispanicLatino?     Is indivioual Allow and Allow and Allow an                                                                                                    | State ID                  |                           |                    |                    |
| Child Judo     Pietr Name     Mode Name     Suffix       Consor     Procours     V       Process     V     V       Self Date     V     V       Self Date     V     V       Self Data                                                                                                    | den file telle            |                           |                    |                    |
| Thomas Holy Upload Picture Gender F Female U F Female U F F Female U F F Female U F F Female U F F Female U F F Female U F F Female U F F Female I F F Female U F F Female I F Female I F Female I F Female I F F Female I F F Female I F F Female I F F Female I F F F F F F F F F F F F F F F F F F F                                                                                                    | Last Name                 | *First Name               | Middle Name Suffix |                    |
| Gender       Pronouns         Fire Franker       Pronouns         Fire Franker       No Image Available         Steel Ethnicity       Iste institutions of these races?         Iste institution of Adata Native       American Indian of Adata Native         Iste institution of Adata Native       Iste Institution of Adata Native         Iste Institution of Adata Native       Iste Institution of Adata Native         Ista of Adata American       Iste Institution of Adata Native         Ista of Adata American       Iste Institution of Other Pacific Islander         While       Trial Francisco         Total Enforment       Select a Value         Select a Value       Iste Institution         American Institution       Iste Detered US School         Date Entered US       Date Entered US School         Date Entered US Date Entered US School       Isth Verification         Amary Home Language       Image American         Select a Value       Image Ethnicity         Select a Value       Image Entered State School         Select a Value       Image Entered State School         Select a Value       Image Entered School         Select a Value       Image Entered School         Select a Value       Image Entered School         Select a Value<                                                                                                    | Thomas                    | Holly                     |                    | Upload Picture     |
|                                                                                                    | Gender                    | Pronouns                  |                    |                    |
| And Use Testing and Testing and Testing an                                                                   | F: Female                 | <b></b>                   | _                  |                    |
| Tribal Enrollment Sedect a Value Determination Dete Entered US Date Entered US School Date Entered US Date Entered US School Date Entered US Date Entered US School Date Entered US Date Entered US School Date Entered US Date Entered US School Date Entered US Date Entered US School Date Entered US Date Entered US School Date Entered US Date Entered US School Date Entered US Date Entered US School Date Entered US Date Entered US School Date Entered US Date Entered US School Date Entered US Date Entered US School Date Entered US Date Entered US School Date Entered US Date Entered US Date Date Date Date Date Date Date Date                                                                                                    | Dirat Date                |                           |                    |                    |
| Is the individual Hispanic Latino?  Is the individual Hispanic Latino?  Is the individual from one or more of these races?  (check all that apply)  Anterican Indian or Alaska Native  Black or African American  No Image Available  Stefect a Value   Tribal Enrollment  Select a Value  Tribal Enrollment  Select a Value  Tribal  Select a Value  Select a Value  Tribal  Select a Value  Select a Value  Select a Value  Select a Value  Select a Value  Select a Value  Select a Value  Select a Value  Select a Value  Select a Value  Select a Value  Select a Value  Select a Value  Select a Value  Select a Value  Selec                                                                   | Race/Ethnicity            |                           |                    |                    |
| The individual from one or more of these races?<br>(check all that algory)<br>Black or Allonk A Native<br>Black or Allon American<br>Native Havailan or Other Pacific Islander<br>White<br>Tribal Enrollment<br>Select a Value<br>Tribal Enrollment<br>Select a Value<br>Tribal Entered US<br>Date Entered US Date Entered US School<br>Date Entered US Date Entered US School<br>Date Entered US Date Entered US School<br>Date Entered US Date Entered US School<br>Date Entered US Date Entered US School<br>Date Entered US Date Entered US School<br>Date Entered US Date Entered US Cheol<br>Date Entered US Date Entered US Cheol<br>Date Entered US Date Entered US Cheol<br>Date Entered US Date Entered US Cheol<br>Date Entered US Date Entered US Cheol<br>Date Entered US Date Entered US Cheol<br>Date Entered US Date Intered US Cheol<br>Date Entered US Date Intered US Cheol<br>Date Entered US Date Intered US Cheol<br>Date Entered US Date Intered US Cheol<br>Date Entered US Date Intered US Cheol<br>Date Entered US Date Intered US Date Intered US School<br>Date Entered US Date Intered US Cheol<br>Date Entered US Date Intered US Date Intered US School<br>Date Entered US Date Intered US Date Intered US School<br>Date Entered US Date Intered US Date Intered US School<br>Date Entered US Date Intered US Date Intered US Da | Is the individual Hispan  | ic/Latino?                |                    | No Image Available |
| Uteric at that appy)  A merican fund a plays)  A merican fund a plays a Native  Black or Aftica American Black or Aftica American Table Trobal Enrollment  Select a Value  Table Entered US Date Entered US Chool Date Entered US Chool Date Chool Date Entered US Chool Date Chool Date Chool                                                                   | Is the individual from or | e or more of these races? |                    |                    |
| Asian Asian Asian Asian Asian Asian Asian Categorithm Conter Pacific Islander White Tibal Encliment Select a Value  Tibal Encliment Categorithm Conter Pacific Islander  Tibal Encliment Categorithm Conter Pacific Islander  Tibal Encliment Catego                                                                   | (cneck all that apply)    | Alasha Malina             |                    |                    |
| ■ Black or African American         ■ Native Havailan or Other Pacific Islander         White         Tribal Encolment         Select a Value         TRace Ethnicity Determination         Value         Value      V                                                                                                    | American Indian or        | Alaska Native             |                    |                    |
| Bit or American         Whate Knawlin or Other Pacific Islander         White         Tribal Enrolment         Select a Value         Wead Ethnicity         Select a Value         Date Entered US School         Date Entered US School         Date Entered US School         Date Entered US Chool         Select a Value         Select a Value         Select a Value         Select a Value         Select a Value         Select a Value         Select a Value         Select a Value         Select a Value         Select a Value                                                                                                    | Asian                     |                           |                    |                    |
| Native Havailan or Other Pacific Islander Vinie Tribal Enrolment Select a Value  RaceEthnicity RaceEthnicity Determination Select a Value Date Entered US School Date Entered US School Date Entered State School Date Entered State School Select a Value Select a Value Select a V                                                                   | Black or African Am       | ierican                   |                    |                    |
| White       Tribit Enrolment       Select a Value       Value       Value       Value       Value       Value       Value       Value       Value       Value       Value       Value       Value       Value       Value       Value       Value       Value       Select a Value       Select a Value       Value       Select a Value       Value       Select a Value       Value       Select a Value       Value                                                                                                    | Native Hawaiian or        | Other Pacific Islander    |                    |                    |
| Tribal Enrolment Select a Value  Select a Value Select Select Select Select Select Select Select Select Select Select Select Select Select Sel                                                                   | White                     |                           |                    |                    |
| The all contents Select a Value  Prace Ethnicity Prace Ethnicity Prace Ethnicity Prace Ethnicity Prace Ethnicity Prace Ethnicity Prace Ethnicity Prace Ethnicity Prace Prace P                                                                   |                           |                           |                    |                    |
| Select a Value  Place Ethnicity  RaceEthnicity  Date Entered US Date Entered US School  Date Entered US Date Entered US School  Date Entered State School  Date Entered State School  Date Entered State Comments  Comments                                                                                                    | Tribal Enrollment         |                           |                    |                    |
| *Race Ethnicity       RaceEthnicity Determination       Value       Value       Date Entered US       Date Entered US       Date Entered State       Birth Verification       Date Entered State       Select a Value       Select a Value       Select a Value       Select a Value       Select a Value       Select a Value                                                                                                    | Select a Value            | Ŧ                         |                    |                    |
| Race/Ethnicity Determination                                                                                                    | *Race Ethnicity           |                           |                    |                    |
| Recetimically Usermanian                                                                                                    |                           | <b>v</b>                  |                    |                    |
| Select a Value  Select a Value Select a Value Select a Value Sel                                                                   | Race/Ethnicity Determin   | hation                    |                    |                    |
| Select a Value  Select a Value Select a Value Selec                                                                   |                           | •                         |                    |                    |
| Select a Value  Select a Value Select a Value Selec                                                                   | Birth Country             |                           |                    |                    |
| Date Entered US School Date Entered US School Date Entered State School Birth Verification Primary Home Language Select a Value anguage Most Spoken Select a Value Select a Value Select a                                                                   | Select a Value            |                           | v                  |                    |
| Date Enter dist School Birth Verification Primary Home Language Select a Value anguage first Acquired anguage Most Spoken Select a Value Comments                                                                                                    | Date Entered US           | Date Entered US School    |                    |                    |
| Date Entered State School Brith Verification Select a Value anguage First Acquired Select a Value Select a Value Comments                                                                                                    |                           |                           |                    |                    |
| Primary Home Language Select a Value anguage Most Spoken Select a Value anguage Most Spoken Select a Value Comments                                                                                                    |                           | Date Entered State School | Birth Verification |                    |
| Select a Value v anguage First Acquired anguage First Acquired anguage Most Spoken Select a Value v Comments                                                                                                    | Primary Home Language     |                           | <b>•</b>           |                    |
| Select a Value v Select a Value v Somments                                                                                                    | Select a Value            | ,                         | -                  |                    |
| Select a Value v<br>anguage Most Spoken<br>Select a Value v<br>comments                                                                                                    | annuage First Acquired    |                           |                    |                    |
| anguage Most Spoken Select a Value Comments                                                                                                    | Select a Value            |                           |                    |                    |
| Select a Value v                                                                                                    | anguage Most Spoken       |                           |                    |                    |
| Comments                                                                                                    | Select a Value            |                           | · ·                |                    |
| Comments                                                                                                    |                           |                           |                    |                    |
|                                                                                                    |                           |                           |                    |                    |
|                                                                                                    | Comments                  |                           |                    |                    |

Under Enrollment Detail, complete the required fields in **Red** and **Start Comments**. End Dates and Local End Status fields should not be populated until the student withdraws.

| Enrollment Detail                                 |             |                     |   |                  |                             |                                |
|---------------------------------------------------|-------------|---------------------|---|------------------|-----------------------------|--------------------------------|
| *Calendar<br>23-24 Harrison High                  | ~           | "Schedule<br>Main ❤ |   | *Grade<br>09 ✔   | Class Rank Exclude          | External LMS Exclude           |
| *Start Date<br>4/16/2024                          | No Show     | End Date            |   | End Action       | *Service Type<br>P: Primary | *                              |
| *Local Start Status                               |             |                     |   | Local End Status |                             |                                |
| E1: Init enroll - this year                       |             |                     | × | Select a Value   |                             | *                              |
| State Start Status<br>E1: Init enroll - this year |             |                     |   | State End Status |                             |                                |
| Start Comments                                    |             |                     |   | End Comments     |                             |                                |
| Out of State Public: Arizona                      | High School |                     |   |                  |                             |                                |
| CRDC School of Accountabil                        | ity 🖌       |                     |   |                  |                             |                                |
| L                                                 |             |                     |   |                  | 1                           | Rolled From Enrollment ID: N/A |

Next, you will view the Student Summary tool. Click on Show More and then click on Census>People>Demographics.

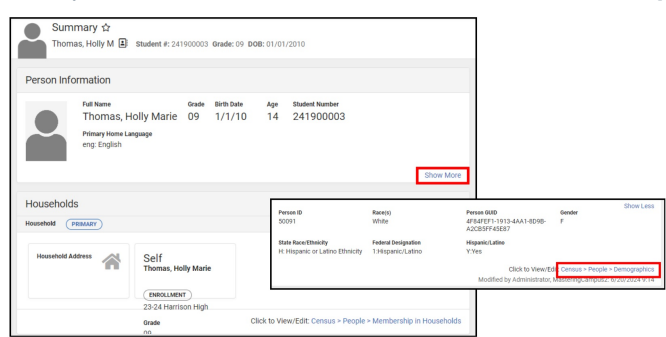

Scroll down to Person Identifiers. Click on **Assign NC DPI State ID** then Search for student you are enrolling- use the student's legal name. If no result is found, click on **Register with NC DPI**. Read the message that appears and click OK if the student has never been enrolled in a NC public school. Read message that states the student has been registered with NC DPI.

| Person Identifiers                  |                                 |                                                         |                                                                                                    |    |
|-------------------------------------|---------------------------------|---------------------------------------------------------|----------------------------------------------------------------------------------------------------|----|
| Local Student Number                | 241900003                       |                                                         | Infolte Campus<br>Campus<br>Student NC 091 Lookup                                                                                                    | ×  |
| Student State ID                    | Assign                          | NC DPI State ID                                         | Search for a shuteri lateady tracked in NC DPI using the fields provided. A minimum ansure of data must be<br>entend in order to search. To search, you must enter the subdent's full logal Last Name, Trim Name, and Exit<br>Data. Hower the curve over each multilang periors to see additional information. Search a perior thorn the list<br>chick the Typeter with NC. The future. | or |
| Local Staff Number                  |                                 |                                                         | Last Name Thomas Name State ID Gender Birth Date %                                                                                                    |    |
| Staff State ID                      | Assign                          | NC DPI State ID                                         | Gender Pernale  Bitte Date O1000203                                                                                                    |    |
| Person GUID                         | 4F84FEF1-1913-4AA1-8D9B-A2CB5FF | 45E87                                                   | Race Search>                                                                                                    |    |
| Portal Username                     | No Active Portal Account        |                                                         |                                                                                                    |    |
|                                     |                                 |                                                         | - \                                                                                                    |    |
|                                     |                                 |                                                         |                                                                                                    |    |
|                                     |                                 |                                                         | Register with NC DP                                                                                                    |    |
|                                     |                                 |                                                         |                                                                                                    |    |
|                                     |                                 | training083.infinitecam                                 | mpus.com says                                                                                                    |    |
| training083.infinitecampus.co       | om says                         | WARNING: This process will<br>NC DPI system.            | vil create a new State ID for the student in the                                                                                                    |    |
| Student successfully registered wit | th NC DPI.                      | This should ONLY be used i<br>North Carolina. Continue? | i if the student has NEVER been enrolled in f                                                                                                    |    |
|                                     | ox 🔶                            |                                                         | OK Canori                                                                                                    |    |

Complete additional student contact information according to your PSUs processes. Voice/Text options will not show if your PSU is not using Messenger with Voice. Click on **Save**.

## Definitions/Explanations for all fields

|                     |         |                    | N         | lessenger Pre | eferences C           | ontact Re | asons           |          |         |
|---------------------|---------|--------------------|-----------|---------------|-----------------------|-----------|-----------------|----------|---------|
| Contact Information | Private | Delivery<br>Device | Emergency | Attendance    | Behavior<br>Messenger | General   | Food<br>Service | Priority | Teacher |
| Email:              |         | Email              |           |               |                       |           |                 |          |         |
| Secondary           |         |                    |           |               |                       |           |                 |          |         |
| Email:              |         | Email              |           |               |                       |           |                 |          |         |
| Cell Phone:         |         | Voice              |           |               |                       |           |                 |          |         |
|                     |         | Text               |           |               |                       |           |                 |          |         |
| Other Phone:        |         | Voice              |           |               |                       |           |                 |          |         |
|                     |         | Text               |           |               |                       |           |                 |          |         |
| Work Phone:         |         | Voice              |           |               |                       |           |                 |          |         |
|                     |         | Text               |           |               |                       |           |                 |          |         |
| Pager:              |         |                    |           |               |                       |           |                 |          |         |
| Preferred Language  |         |                    |           |               |                       |           |                 |          |         |
| en_US: US English 🔹 |         |                    |           |               |                       |           |                 |          |         |
| Comments            |         |                    |           |               |                       |           |                 |          |         |
|                     |         |                    |           |               |                       |           |                 |          |         |
|                     |         |                    |           |               |                       |           |                 |          | /i      |

Next navigate to Student>General>Enrollments: Complete Admission Status, Resident District, Resident School and Serving District and School if different from the Resident District.

| New 🚔 Print Enrollment History                                                                                  | New Enrollment History                                            | Documents                                                |                                                 |
|----------------------------------------------------------------------------------------------------|-------------------------------------------------------------------|----------------------------------------------------------|-------------------------------------------------|
| Enrollment Editor                                                                                               |                                                                   |                                                          |                                                 |
| Grade  Type Calendar<br>09 P 23-24 Harrison High Start Status: E2 Init enroll from non-NC Public Sc End Status: | Start Date     O4/16/2  hool Out of State Public: Arizona High Se | e 🔅 End Date 🗧                                           |                                                 |
| (                                                                                                    | 09 P 23<br>Start Status: E2 Init enroll t<br>End Status:          | 3-24 Harrison High<br>from non-NC Public School Out of S | 04/16/2024<br>State Public: Arizona High School |
|                                                                                                    |                                                                   |                                                          |                                                 |
| tate Reporting Fields                                                                                           | ¥                                                                 |                                                          |                                                 |
| tate Reporting Fields                                                                                           | v<br>                                                             |                                                          | Year-Round Transfer Days<br>Override            |
| tate Reporting Fields                                                                                           | ¥<br>                                                             |                                                          | Year-Round Transfer Days<br>Override<br>0       |